# Spybot - Search & Destroy 1.62

Downloading Installing And First-Time Use Updating and Scanning

#### **DOWNLOADING**

Download the latest version of Spybot (currently 1.62) from http://www.download.com.

In the top search bar, type in the words "**spybot search & destroy**" and hit ENTER or click on the MAGNIFIER button to the right.

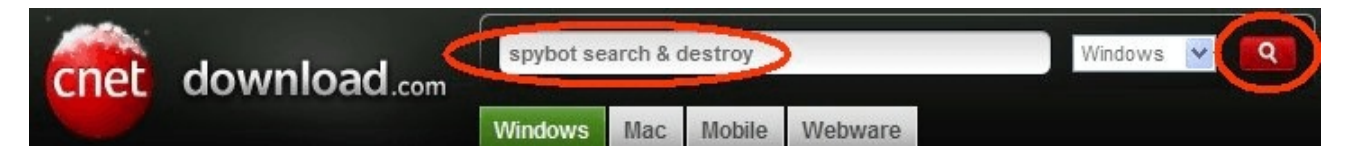

**<u>NOTE</u>**: Be VERY careful of the search results that may appear. You want to come down the page, below the "sponsored" links. There could be times where a "sponsored" link looks very close to what you are searching on. These are misleading programs and you do not want to download/install them. Click on the *Download Now* link on the right.

#### 4 software results for "spybot search & destroy"

Related searches: spybot, ccleaner, malwarebytes, avg free, adaware

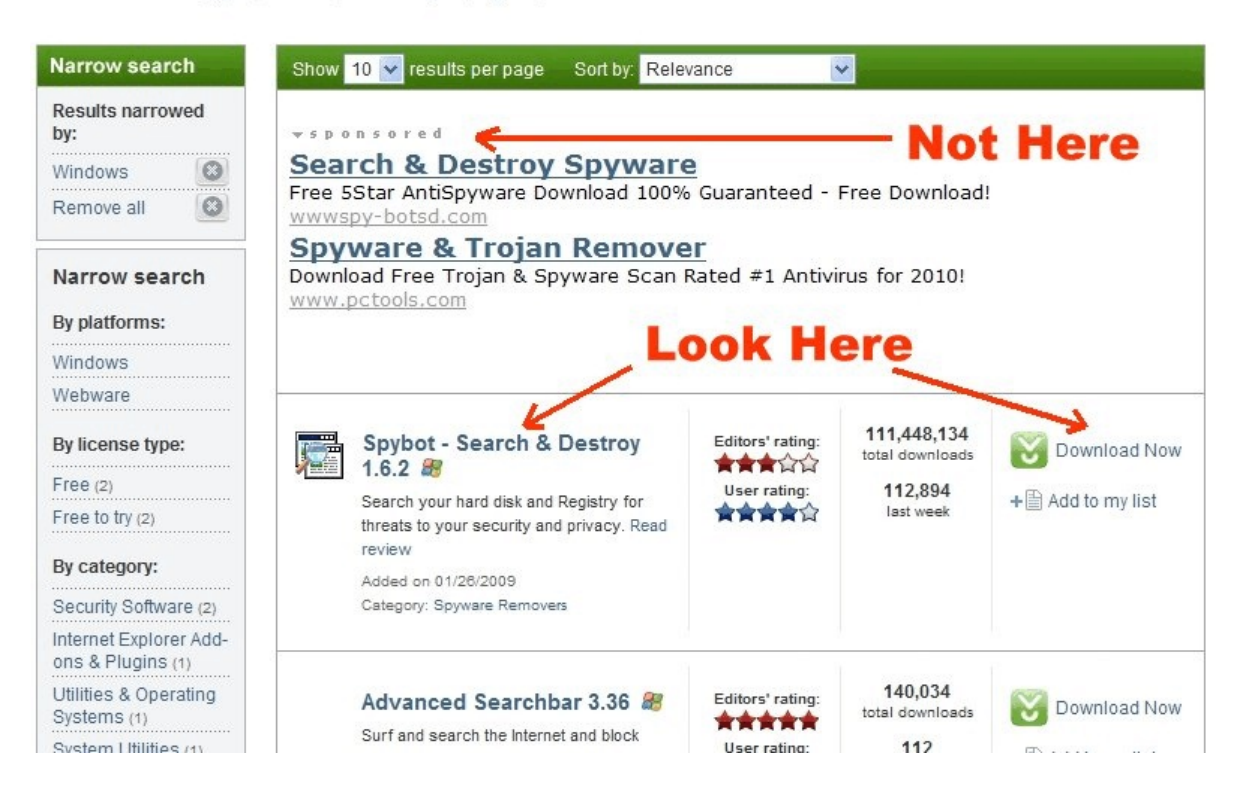

You should come up with the following screen. Click on *Save* and save it to a temporary folder or to your desktop by clicking *Save* on the next screen as well:

|                                                                                                    | Save As      |                                                 | ? 🔀         |
|----------------------------------------------------------------------------------------------------|--------------|-------------------------------------------------|-------------|
| File Download - Security Warning                                                                                                    | Save n:      | 🞯 Desktop                                       | 🕑 Ø Ø 📂 🖽 - |
| Do you want to run or save this file?                                                                                                    | D<br>Recent  | My Computer<br>My Computer<br>My Network Places |             |
| Name: spybotsd160.exe<br>Type: Application, 14.3MB<br>From: software-files.download.com                                                                                                   | Desktop      |                                                 |             |
| Run Save Cancel                                                                                                    | My Documents |                                                 |             |
| While files from the Internet can be useful, this file type can potentially harm your computer. If you do not trust the source, do not run or save this software. <u>What's the risk?</u> | My Computer  | File name spybotsd160 exe                       | Save        |
|                                                                                                    | My Network   | Save as type: Application                       | Cancel      |

The file will be saved and you should now have your downloaded file saved onto your desktop or into your temporary folder.

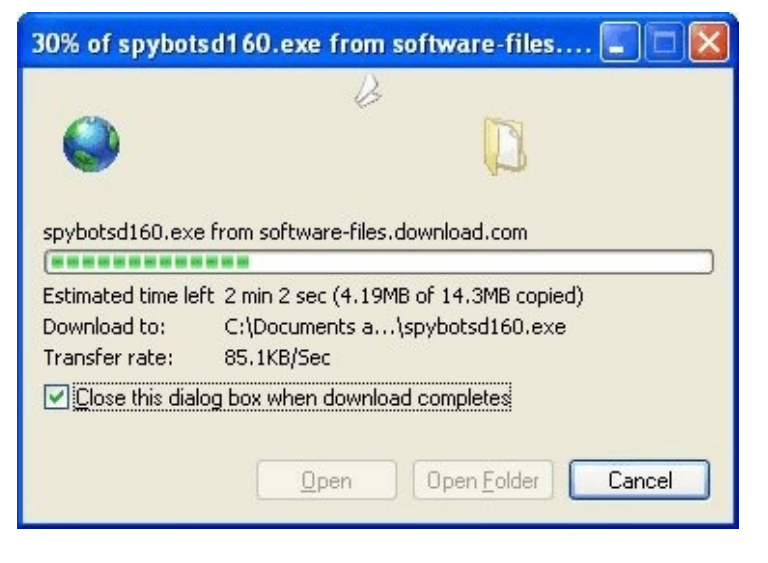

![](_page_1_Picture_4.jpeg)

# **INSTALLING AND FIRST-TIME USE**

Double-click on your downloaded file to begin the installation process.

![](_page_2_Picture_2.jpeg)

Click on *Run* if you get the following window:

| Name:             | spybotsd160.exe                       |
|-------------------|---------------------------------------|
| Publisher:        | Safer Networking Ltd.                 |
| Type:             | Application                           |
| From:             | C:\Documents and Setungs\User\Desktop |
| Always ask before | e opening this file                   |

Leave the default language (*English*) selected and click *OK*.

| Select S | Setup Language                 |                       |
|----------|--------------------------------|-----------------------|
|          | Select the language to use dur | ing the installation: |
| <        | English                        | Cancel                |

At the Welcome screen, click Next.

![](_page_3_Picture_1.jpeg)

At the License Agreement screen, click *I accept the agreement* and click *Next*.

| 🚔 Setup - Spybot - Search & Destroy                                                                                                 |        |
|----------------------------------------------------------------------------------------------------|--------|
| License Agreement<br>Please read the following important information before continuing.                                             |        |
| Please read the following License Agreement. You must accept the terms of thi<br>agreement before continuing with the installation. | s      |
| Dedication Public License (DPL)                                                                                                    | ~      |
| By downloading the archive, you confirm your agreement in this license.                                                             |        |
| I. Freeware<br>First of all, the reasons why Spybot-S&D is free:                                                                    |        |
| I.a. Dedication<br>Spybot-S&D is dedicated to the most wonderful girl on earth :)                                                   | ~      |
| accept the agreement     Tgo not accept the agreement                                                                               |        |
| < Back                                                                                                    | Cancel |

At the Select Destination Location screen, leave the folder name as it is, and click Next.

| 🔎 Setup - Spybot - Search & Destroy                                                    |       |
|----------------------------------------------------------------------------------------|-------|
| Select Destination Location<br>Where should Spybot - Search & Destroy be installed?    |       |
| Setup will install Spybot - Search & Destroy into the following folder.                |       |
| To continue, click Next. If you would like to select a different folder, click Browse. |       |
|                                                                                        |       |
| At least 36.0 MB of free disk snace is required                                        |       |
|                                                                                        |       |
|                                                                                        | ancer |

If the folder name already exists (from a previous installation perhaps), click *Yes* to install to that folder anyway.

| Folder E | xists 🛛 🕅                                                                                                    |
|----------|----------------------------------------------------------------------------------------------------|
| ?        | The folder:<br>C:\Program Files\Spybot - Search & Destroy<br>already exists. Would you like to install to that folder anyway? |

At the Components screen, uncheck *Additional languages* (by left-clicking in the box to the left of it) and uncheck *Skins to change appearance*, keep the bottom 3 choices, and click *Next*.

| 🔎 Setup - Spybot - Search & Destroy                                                                                                    | 🔎 Setup - Spybot - Search & Destroy                                                                                                    |
|----------------------------------------------------------------------------------------------------|----------------------------------------------------------------------------------------------------|
| Select Components<br>Which components should be installed?                                                                                | Select Components<br>Which components should be installed?                                                                                |
| Select the components you want to install; clear the components you do not want to<br>install. Click Next when you are ready to continue. | Select the components you want to install; clear the components you do not want to<br>install. Click Next when you are ready to continue. |
| Full installation 🔽                                                                                                    | Custom installation                                                                                                    |
| Main files 8.3 MB                                                                                                    | Main files 8.3 MB                                                                                                    |
| I cons for starting blind user mode 0.1 MB                                                                                                | Cons for starting blind user mode 0.1 MB                                                                                                  |
| Additional languages — Not Noodod 0.5 MB                                                                                                  | Additional languages 0.5 MB                                                                                                    |
| Skins to change appearance                                                                                                    | Skins to change appearance 0.1 MB                                                                                                    |
| Download updates immediately 2.0 MB                                                                                                    | Download updates immediately 2.0 MB                                                                                                    |
| C Separate Secure Shredder application 1.0 MB                                                                                             | Separate Secure Shredder application 1.0 MB                                                                                               |
| Explorer file scan plugin (in file context menu) 1.4 MB                                                                                   | Exporer file scan plugin (in file context menu) 1.4 MB                                                                                    |
| Current selection requires at least 44.4 MB of disk space.                                                                                | Current selection requires at least 43.9 MB of disk space.                                                                                |
| < <u>B</u> ack <u>N</u> ext > Cancel                                                                                                    | < <u>Back</u> Next> Cancel                                                                                                    |

At the Select Start Menu Folder screen, click Next.

| 🔎 Setup - Spybot - Search & Destroy                                                    |
|----------------------------------------------------------------------------------------|
| Select Start Menu Folder<br>Where should Setup place the program's shortcuts?          |
| Setup will create the program's shortcuts in the following Start Menu folder.          |
| To continue, click Next. If you would like to select a different folder, click Browse. |
| Spybot - Search & Destroy Browse                                                       |
|                                                                                        |
|                                                                                        |
|                                                                                        |
|                                                                                        |
| Don't create a Start Menu folder                                                       |
| < Back Next > Cancel                                                                   |

At the Select Additional Tasks screen, only keep Options 1 and 3 checked on. Uncheck Options 2 and 4. Keep *Create desktop icons* and *Use Internet Explorer protection (SDHelper)*. Uncheck *Create a Quick Launch icon* and *Use system settings protection (TeaTimer)*.

Click *Next*.

| Sel  | lect Additional Tasks                                          |                          |                |                    |            |
|------|----------------------------------------------------------------|--------------------------|----------------|--------------------|------------|
| ١    | Which additional tasks shoul                                   | d be performed           | 1?             |                    |            |
| 0,0, | Select the additional tasks yo<br>Search & Destroy, then click | ou would like S<br>Next. | etup to perfor | m while installing | ) Spybot - |
| ,    | Additional icons:                                              |                          |                |                    |            |
| <    | Create desktop icons                                           | >                        |                |                    |            |
|      | Create a Quick Launch i                                        | icon                     |                |                    |            |
| F    | Permanent protection:                                          |                          |                |                    |            |
|      | 🔽 Use Internet Explorer pro                                    | otection (SDHe           | elperi         |                    |            |
|      | 🗹 Use system settings prot                                     | ection (TeaTir           | ner)           |                    |            |
|      |                                                                |                          |                |                    |            |
|      |                                                                |                          |                |                    |            |
|      |                                                                |                          |                |                    |            |
|      |                                                                |                          |                |                    |            |

# At the Ready To Install screen, click Install.

| 🖹 Setup - Spybot - Search & Destroy                                                                                                    |  |
|----------------------------------------------------------------------------------------------------|--|
| Ready to Install Setup is now ready to begin installing Spybot - Search & Destroy on your computer.                                                            |  |
| Click Install to continue with the installation, or click Back if you want to review or<br>change any settings.                                                |  |
| Destination location:<br>C:\Program Files\Spybot - Search & Destroy                                                                                            |  |
| Setup type:<br>Custom installation                                                                                                    |  |
| Selected components:<br>Main files<br>Download updates immediately<br>Separate Secure Shredder application<br>Explorer file scan plugin (in file context menu) |  |
| Start Menu folder:                                                                                                    |  |
|                                                                                                    |  |
| < Back                                                                                                    |  |

Program updates are downloaded at this point.

| 🕼 File Download                             |                                                     | X                          |
|---------------------------------------------|-----------------------------------------------------|----------------------------|
| <b>Download</b><br>Setup is now downloa     | iding additional files to                           | ) your computer.           |
| File:<br>Speed:<br>Status:<br>Elapsed Time: | spybotsd_includ<br>226 KB/s<br>Receiving<br>0:00:09 | es.exe (1 of 1)            |
| Remaining Time:<br>Current File:            | 0:00:04                                             | 2,038 KB of 2,982 KB (68%) |
| Overall Progress:                           |                                                     | 2,038 KB of 2,982 KB (68%) |
|                                             |                                                     | Cancel                     |

Program files will be installed at this point and the system will be updated.

| 🔎 Setup - Spybot - Search & Destroy                                                        |        |
|--------------------------------------------------------------------------------------------|--------|
| Installing<br>Please wait while Setup installs Spybot - Search & Destroy on your computer. |        |
| Extracting files<br>C:\Program Files\Spybot - Search & Destroy\Includes\Startup.tnfo<br>   |        |
|                                                                                            |        |
|                                                                                            |        |
|                                                                                            |        |
|                                                                                            |        |
|                                                                                            | Count  |
|                                                                                            | Lancel |

At the Completing the Spybot - Search & Destroy Setup Wizard screen, keep the *Run SpybotSD.exe* checked on and click *Finish*.

![](_page_7_Picture_1.jpeg)

At the Legal Stuff screen, click inside the box for *Don't show this message again* and click **OK**. (NOTE: You may have to do this step again after applying all the updates.)

![](_page_7_Picture_3.jpeg)

If you should see the following screen, click Ignore.

![](_page_7_Picture_5.jpeg)

<u>Warning</u>: LavaSoft AdAware - If you have the AdAware option to scan inside archives enabled, AdAware may find files in the Spybot-S&D folder. Spybot-S&D does not contain any spyware, but it creates backups of everything you fix (until you remove those backups from the Recovery list), and AdAware complains about these backups. You can safely ignore these backups found by AdAware.

At the Spybot S&D Wizard screen, click Create registry backup. After it completes, click Next.

![](_page_8_Picture_1.jpeg)

|                                | y be able to restore them from this |
|--------------------------------|-------------------------------------|
| Create regist                  | ry backup                           |
| Please wait this may take a fe | ew minutes                          |
|                                | Step 3 of 7                         |

| You can now create a co<br>necessary, but may prove<br>your original settings, Spy | mplete backup of your registry. This is not<br>as useful. Should spyware destroy some of<br>bot-S&D may be able to restore them from thi |
|------------------------------------------------------------------------------------|----------------------------------------------------------------------------------------------------|
|                                                                                    | Create registry backup                                                                                                    |
|                                                                                    | Stan 2 of 7                                                                                                    |

#### Click Search for Updates.

| Spybot-S&D Wizard                                                                                                    |
|----------------------------------------------------------------------------------------------------|
| Before you start your first scan, for your own safety, it is strongly<br>suggested that you look for updated files, and download them! Just click<br>the button below to go to the updates page, and let the program search if<br>new updates exist. |
| Search for updates                                                                                                    |
| Step 5 of 7                                                                                                    |
| Next                                                                                                    |

The program will search for the Update Servers that are currently online and then will display the list in the next screen. Click *Continue*.

![](_page_8_Picture_7.jpeg)

![](_page_8_Picture_8.jpeg)

You will then see a screen of any available updates. Right-click on any one of these items, and left-click *Select all*.

| 🗯 Spybot-S&D Updater                                   |        |            | 🔎 Spybot-S&D Updater                                                                                                    |                              |
|--------------------------------------------------------|--------|------------|----------------------------------------------------------------------------------------------------|------------------------------|
| Please select the updates to download here,            |        |            | Please select the updates to download here.                                                                                                    |                              |
| Update Info                                            | Size   | Date       | Update Info S                                                                                                    | ize Date                     |
| 🔲 🖬 English descripti English target descriptions file | 269 KB | 2008-07-02 | 🔲 🖬 English descripti English target descriptions file 269                                                                                                | <b 2008-07-02<="" th=""></b> |
| 🔲 📊 English language 🛛 Updated English language file   | 24 KB  | 2008-07-16 | English language Updated English Janguage file 24                                                                                                    | KB 2008-07-16                |
| 🔲 🖬 F/P Fixes Minor updates to avoid possible F/Ps     | 2 KB   | 2008-06-05 | F/P Fixes Select Important Updates s 2                                                                                                    | (B 2008-06-05)               |
| Mmunization da IUpdated Immunization database          | 546 KB | 2007-07-25 | Minimunization da <u>Select all</u><br>Beselvet all<br>Add to Exclude List<br>Remove from Exclude List<br>Back to mirror list<br>Search again for updates | (B 2007-07-25                |
| Sack to mirror list 📮 Download 🍡 Exit                  |        |            | 🕝 Back to mirror list 👃 Download 🍡 Egit                                                                                                    |                              |

Make sure all objects are selected and click *Download*. The updates are then downloaded to your computer.

| 🔎 Spybot-S&D Updater                                     |        |            | <i>j</i> 2 s | pybot-S&D Updater         |                                      |        |            |
|----------------------------------------------------------|--------|------------|--------------|---------------------------|--------------------------------------|--------|------------|
| Please select the updates to download here.              |        |            | Plea         | ase select the updates to | o download here.                     |        |            |
| Upcate Info                                              | Size   | Date       | L            | Jpdate                    | Info                                 | Size   | Date       |
| 👔 🗹 👪 English descripti English target descriptions file | 269 KB | 2008-07-02 | E            | 🛾 🎯 English descripti     |                                      | 269 KB | 2008-07-02 |
| 🗹 🖁 English language 🛛 Updated English language file     | 24 KB  | 2008-07-16 |              | English language          |                                      | 24 KB  | 2008-07-16 |
| 🚹 🗹 🖬 F/P Fixes Minor updates to avoid possible F/Ps     | 2 KB   | 2008-06-05 |              | 🛛 🧐 F/P Fixes             |                                      | 2 KB   | 2008-06-05 |
| 🚹 🗹 🐪 Immunization da 🛛 !Updated Immunization database   | 546 KB | 2007-07-25 |              | 🖉 🔦 Immunization da       | IUpdated Immunization database       | 546 KB | 2007-07-25 |
| Back to mirror lis                                       |        |            | Da           | winloading Immunization   | database<br>Download 🚫 Cancel 🍇 Exit |        |            |

Click **OK** to the Information screen that appears.

| Informa | tion 🛛 🔀                                                                                                    |
|---------|----------------------------------------------------------------------------------------------------|
| (į)     | Please re-apply immunization after this update.<br>It is recommended that you do a full scan after this update. |
|         | ОК                                                                                                    |

Click *Exit* to exit the Updater.

| 🗯 Spybot-S&D U       | lpdater                                     |        |            | Spybot-S&D W                            |
|----------------------|---------------------------------------------|--------|------------|-----------------------------------------|
| Please select the up | odates to download here.                    |        |            | Before you start y<br>suggested that yo |
| Update               | Info                                        | Size   | Date       | the button below                        |
| 🔲 🧐 English de       | scripti                                     | 269 KB | 2008-07-02 | new apadies exis                        |
| English lar          | nguage                                      | 24 KB  | 2008-07-16 |                                         |
| F/P Fixes            |                                             | 2 KB   | 2008-06-05 |                                         |
|                      |                                             |        |            |                                         |
| Immunization datab   | arse downloaded.<br>In list I Download Egit |        |            | Ngxt                                    |

| Before you sta<br>suggested tha<br>the button belo<br>new updates o | t your first scan, for your own safety, it is strongly<br>you look for updated files, and download them! Just click<br>w to go to the updates page, and let the program search i<br>xist. |
|---------------------------------------------------------------------|----------------------------------------------------------------------------------------------------|
|                                                                     | Search for updates                                                                                                    |
|                                                                     | Step 5 of 7                                                                                                    |

n 9139

~

145860

Total

191

8948

8948

8948

101

Total:

Protected

191

0

0

8948

Unprotected

0

0

0

0

Click Next.

Click Immunize this system. Spybot will then check to see what you are protected against and what you are not protected against.

![](_page_10_Picture_4.jpeg)

In most cases, you will see that at least some part of your computer is Unprotected. Click Immunize.

| 🚊 Spybot - Search 8                   | ± Destroy                                           |                                              |                                       |                                           |             | 🚊 Spybot - Search  | & Destroy                                          |                                                 |                                       | E                                |                       |
|---------------------------------------|-----------------------------------------------------|----------------------------------------------|---------------------------------------|-------------------------------------------|-------------|--------------------|----------------------------------------------------|-------------------------------------------------|---------------------------------------|----------------------------------|-----------------------|
| File Mode Language                    | Help                                                |                                              |                                       |                                           |             | File Mode Language | Help                                               |                                                 |                                       |                                  |                       |
| E Spybot-S&D                          | 🚓 Spybot - Search & D                               | estroy 1.6.0                                 |                                       |                                           |             | E Spybot-S&D       | 🐟 Spybot - Search & D                              | Destroy 1.6.0                                   |                                       |                                  |                       |
| Search & Destroy                      | 🕂 Immunize 🔂 Check again 🔒                          | 9 Undo 🕐 He                                  | elp                                   |                                           |             | Search & Destroy   | + Immunize Check again                             | 🖌 Undo 🕜 He                                     | łp                                    |                                  |                       |
| €<br><u>R</u> ecovery                 | Immunization allows you<br>against spyware by using | to take preventive n<br>g methods inside you | neasures U<br>ir browser(s). Pr<br>Ti | nprotected:<br>rotected: 145<br>otal: 145 | 0 5860 5860 | Becovery           | Immunization allows you<br>against spyware by usin | u to take preventive n<br>ng methods inside you | neasures Un<br>r browser(s). Pr<br>To | nprotected:<br>otected:<br>otal: | 0<br>145860<br>145860 |
| Immunize                              | Profile                                             | Unprotected                                  | Protected                             | Total                                     | ^           | Immunize           | Profile                                            | Unprotected                                     | Protected                             | Total                            | ^                     |
|                                       | Firefox                                             |                                              |                                       |                                           | =           |                    | Firefox                                            |                                                 |                                       |                                  | =                     |
|                                       | 🔽 🥮 default (Cookies)                               | 0                                            | 191                                   | 191                                       |             |                    | 🗹 🥮 default (Cookies)                              | 0                                               | 191                                   | 191                              |                       |
| <u>U</u> pdate                        | 🗹 🥮 default (Images)                                | 0                                            | 8948                                  | 8948                                      |             | <u>U</u> pdate     | 🔽 🥮 default (Images)                               | 0                                               | 8948                                  | 8948                             |                       |
|                                       | 🗹 🥮 default (Installations)                         | 0                                            | 8948                                  | 8948                                      |             |                    | 🗹 🥮 default (Installations)                        | 0                                               | 8948                                  | 8948                             |                       |
| 1 1 1 1 1 1 1 1 1 1 1 1 1 1 1 1 1 1 1 | 🗹 🥮 default (Popups)                                | 0                                            | 8948                                  | 8948                                      |             |                    | 🔽 😻 default (Popups)                               | 0                                               | 8948                                  | 8948                             |                       |
| <u>D</u> onations                     | Internet Explorer (32 bit)                          |                                              |                                       |                                           |             | <u>D</u> onations  | Internet Explorer (32 bit)                         |                                                 |                                       |                                  |                       |
|                                       |                                                     | 0                                            | 101                                   | 101                                       | ~           |                    |                                                    | 0                                               | 101                                   | 101                              | ~                     |
|                                       |                                                     |                                              | 1                                     |                                           |             |                    |                                                    |                                                 |                                       |                                  |                       |

Spybot will Immunize your system and at the end of the process, you should be fully protected.

![](_page_11_Picture_1.jpeg)

#### Click *Next*.

| Spybot-S&D Wizard                                                                                                    |
|----------------------------------------------------------------------------------------------------|
| Now that you are up-to-date, it is recommended that you apply some<br>basic Immunization. Just click the button below to do this. If you do not<br>want to immunize at this point, you can do this any later time by clicking<br>on Immunize in the program toolbar at the left. |
| Immunize this system                                                                                                    |
| Protected: 145860<br>Step 6 of 7                                                                                                    |
| Next                                                                                                    |

If you want to read the tutorial yourself, click the first option; otherwise, click Start using the program.

| ipybot-S&D                      | Wizard                                                                                                    |
|---------------------------------|----------------------------------------------------------------------------------------------------|
| All initial setti<br>recommende | ngs have been done. For more information, it is<br>d you read the help file. After that, you can start using |
|                                 | Read tutorial                                                                                                |
|                                 | Read help file                                                                                               |
|                                 | Start using the program                                                                                      |
|                                 | Step 7 of 7                                                                                                  |

![](_page_11_Picture_6.jpeg)

When you can, right-click the *spybotsd160.exe / spybotsd160* icon on the desktop and left-click *Delete*. You no longer need the setup file.

![](_page_12_Picture_1.jpeg)

## **UPDATING / SCANNING**

Open the Spybot - Search & Destroy program by double-clicking the icon on the desktop, or by clicking the icon through Start - All Programs - Spybot - Search & Destroy - Spybot Search & Destroy.

This is the main Spybot screen.

![](_page_13_Picture_3.jpeg)

Before you do any type of scan for adware/spyware, you always want to make sure you have the very latest definition-file and program updates available. You also want to re-immunize yourself after any updates.

Click Search for Updates to get the latest definition-file and program updates.

![](_page_13_Picture_6.jpeg)

The program will look for any new updates that might be available.

![](_page_14_Picture_1.jpeg)

If there are updates to the program to be downloaded, you will see a list of Download Servers that are currently available and online. It does not matter which one gets selected. Click *Continue*.

| ror<br>Antispyware-Downloadserver.com #2 (Germany)<br>Antispyware-Downloadserver.com (Germany)<br>BN FileForum (Global)<br>FreewareArchiv (Germany)<br>Grail It (USA)<br>Kushari.org (Canada)<br>NocturnalSynergy.com (USA)<br>Safer-Networking #1 (Europe)<br>Safer-Networking #2 (Europe) |                           | odates may work faster if yo<br>cation.             |
|----------------------------------------------------------------------------------------------------|---------------------------|-----------------------------------------------------|
| Antispyware-Downloadserver.com #2 (Germany)<br>Antispyware-Downloadserver.com (Germany)<br>BN FileForum (Global)<br>FreewareArchiv (Germany)<br>Grail It (USA)<br>Kushari.org (Canada)<br>NocturnalSynergy.com (USA)<br>Safer-Networking #1 (Europe)<br>Safer-Networking #2 (Europe)        | <u>~</u>                  | Mirror                                              |
| Antispyware-Downloadserver.com (Germany)<br>BN FileForum (Global)<br>FreewareArchiv (Germany)<br>Grail It (USA)<br>Kushari.org (Canada)<br>NocturnalSynergy.com (USA)<br>Safer-Networking #1 (Europe)<br>Safer-Networking #2 (Europe)                                                       | adserver.com #2 (Germany) | 🗏 Antispyware-Downloadse                            |
| BN FileForum (Global)<br>FreewareArchiv (Germany)<br>Grail It (USA)<br>Kushari.org (Canada)<br>NocturnalSynergy.com (USA)<br>Safer-Networking #1 (Europe)<br>Safer-Networking #2 (Europe)                                                                                                   | adserver.com (Germany)    | 📕 Antispyware-Downloadse                            |
| FreewareArchiv (Germany)<br>Grail It (USA)<br>Kushari.org (Canada)<br>NocturnalSynergy.com (USA)<br>Safer-Networking #1 (Europe)<br>Safer-Networking #2 (Europe)                                                                                                    | ()                        | 🎒 BN FileForum (Global)                             |
| Grail It (USA)<br>Kushari.org (Canada)<br>NocturnalSynergy.com (USA)<br>Safer-Networking #1 (Europe)<br>Safer-Networking #2 (Europe)                                                                                                    | many)                     | 📑 FreewareArchiv (Germanj                           |
| Kushari.org (Canada)<br>NocturnalSynergy.com (USA)<br>Safer-Networking #1 (Europe)<br>Safer-Networking #2 (Europe)                                                                                                    |                           | 🔚 Grail It (USA)                                    |
| NocturnalSynergy.com (USA)<br>Safer-Networking #1 (Europe)<br>Safer-Networking #2 (Europe)                                                                                                    | )                         | 🚽 Kushari.org (Canada)                              |
| Safer-Networking #1 (Europe)<br>Safer-Networking #2 (Europe)                                                                                                    | om (USA)                  | NocturnalSynergy.com (L                             |
| Safer-Networking #2 (Europe)                                                                                                    | (Europe)                  | Safer-Networking #1 (Europhick Safer-Networking #1) |
| O ( )) + 11 HO (F )                                                                                                    | ? (Europe)                | Safer-Networking #2 (Eu                             |
| Sarer-Networking #3 (Europe)                                                                                                    | (Europe)                  | Safer-Networking #3 (Europhick Safer-Networking #3) |
| Safer-Networking #4 (USA)                                                                                                    | I (USA)                   | Safer-Networking #4 (US                             |
| SecurityWonks.net #1 (USA)                                                                                                    | ‡1 (USA)                  | SecurityWonks.net #1 (U                             |
| SecurityWonks.net #2 (USA)                                                                                                    | ‡2 (USA)                  | SecurityWonks.net #2 (U                             |
| See-Cure #2 (Europe)                                                                                                    | e) 🗸 🗸                    | See-Cure #2 (Europe)                                |
| The died                                                                                                    |                           | TROUCA                                              |

If there are <u>no</u> updates to the program, you will see the following screen. Click *OK*. (Continue down the right side of this document until you get to the next section.)

| Informa | tion 🛛 🔀                    |
|---------|-----------------------------|
| (į)     | No newer updates available. |
|         | ОК                          |

You will then see a screen of any available updates. Right-click on any one of these items, and left-click *Select all*.

![](_page_15_Picture_1.jpeg)

Make sure all objects are selected and click Download.

| r                                    |                                                                                                    |                                                                                                    |
|--------------------------------------|----------------------------------------------------------------------------------------------------|----------------------------------------------------------------------------------------------------|
| o download here.                     |                                                                                                    |                                                                                                    |
| Info                                 | Size                                                                                                    | Date                                                                                                    |
| English target descriptions file     | 269 KB                                                                                                    | 2008-07-02                                                                                                    |
| Updated English language file        | 24 KB                                                                                                    | 2008-07-16                                                                                                    |
| Minor updates to avoid possible F/Ps | 2 KB                                                                                                    | 2008-06-05                                                                                                    |
| Updated Immunization database        | 546 KB                                                                                                    | 2007-07-25                                                                                                    |
|                                      |                                                                                                    |                                                                                                    |
|                                      | r<br>o download here.<br>Info<br>English target descriptions file<br>Updated English language file<br>Minor updates to avoid possible F/Ps<br>IUpdated Immunization database | r o download here. Info Size English target descriptions file 269 KB Updated English language file 24 KB Minor updates to avoid possible F/Ps 2 KB IUpdated Immunization database 546 KB Egit |

The updates are then downloaded to your computer.

![](_page_16_Picture_1.jpeg)

Click **OK** to the Information screen that appears.

![](_page_16_Figure_3.jpeg)

Click *Exit* to exit the Updater.

| Please select the updates to download here.                                                                                                    |            |        | 🔎 Spybot-S&D Updater                        |
|----------------------------------------------------------------------------------------------------|------------|--------|---------------------------------------------|
| Update         Info         Size           Caplish descripti         269 KB         269 KB           Caplish description         269 KB         24 KB           Caplish farguage         24 KB         24 KB           Caplish farguage         24 KB         24 KB           Caplish description         24 KB         24 KB           Caplish description         24 KB         24 KB           C |            |        | Please select the updates to download here. |
| English descripti      269 KB      Characteristic Sector 24 KB      F/P Fixes      KB      Mununization da      546 KB                                                                                                    | Date       | Size   | Update Info                                 |
| English language 24 KB     O F/P Fixes 2 KB     O F/P Fixes 2 KB     O Immunization da 546 KB                                                                                                    | 2008-07-02 | 269 KB | 🔲 🚱 English descripti                       |
| L S 2 KB<br>S F/P Fixes 2 KB<br>S Immunization da 546 KB                                                                                                    | 2008-07-16 | 24 KB  | 🔲 🌍 English language                        |
| S46 KB                                                                                                    | 2008-06-05 | 2 KB   | 🗌 🥝 F/P Fixes                               |
|                                                                                                    | 2007-07-25 | 546 KB | 🔲 🧐 Immunization da                         |
| Immunization database downloaded.                                                                                                    |            |        | Immunization database downloaded.           |

Click Immunize to re-immunize your PC after the updates.

![](_page_17_Picture_1.jpeg)

Spybot will then check to see what you are protected against and what you are not protected against.

| - spyroe - search | u bestroy                                                                                                    |                                                   |                                               |                                              |                     |
|-------------------|----------------------------------------------------------------------------------------------------|---------------------------------------------------|-----------------------------------------------|----------------------------------------------|---------------------|
| ile Mode Language | Help                                                                                                    |                                                   |                                               |                                              |                     |
| Spybot-S&D        | 🗞 Spybot - Search &                                                                                                    | Destroy 1.6.0                                     |                                               |                                              |                     |
| Search & Destroy  | + Immunize P Check again                                                                                                    |                                                   | elp                                           |                                              |                     |
| ecovery           | Immunization allows y<br>against spyware by us                                                                                                    | ou to take preventive r<br>ing methods inside you | neasures Unpr<br>ur browser(s). Prote<br>Tota | rotected:<br>ected:<br>I:                    | 0<br>9139<br>145860 |
| <b>1</b>          |                                                                                                    |                                                   |                                               |                                              |                     |
|                   |                                                                                                    |                                                   |                                               |                                              |                     |
| Immunize          | Profile                                                                                                    | Unprotected                                       | Protected                                     | Total                                        | -                   |
| Įmmunize          | Profile<br>Firefox                                                                                                    | Unprotected                                       | Protected                                     | Total                                        |                     |
| Immunize          | Profile<br>Firefox                                                                                                    | Unprotected                                       | Protected 191                                 | Total                                        |                     |
| Immunize          | Profile<br>Firefox<br>V 3 default (Cookies)<br>V 3 default (Images)                                                                                                    | Unprotected<br>0<br>0                             | Protected<br>191<br>8948                      | Total<br>191<br>8948                         |                     |
| Immunize          | Profile<br>Firefox<br>V @ default (Cookies)<br>V @ default (Images)<br>V @ default (Installations)                                                                                                    | Unprotected<br>0<br>0<br>0                        | Protected<br>191<br>8948<br>0                 | Total<br>191<br>8948<br>8948                 |                     |
| Immunize          | Profile       Firefox       If the second second seco | Unprotected<br>0<br>0<br>0<br>0                   | Protected<br>191<br>8948<br>0<br>0            | Total<br>191<br>8948<br>8948<br>8948         |                     |
| Immunize          | Profile       Firefox       Image: Strength Strength Streng | Unprotected<br>0<br>0<br>0<br>0                   | Protected<br>191<br>8948<br>0<br>0            | Total<br>191<br>8948<br>8948<br>8948<br>8948 |                     |

In most cases, you will see that at least some part of your computer is Unprotected. Click Immunize.

| 🚈 Spybot - Search 8   | ± Destroy                      |                                                                              |                     |                         |       | 🔎 Spybot - Search     | & Destroy                                                                         |               |                                           | 2                   |        |
|-----------------------|--------------------------------|------------------------------------------------------------------------------|---------------------|-------------------------|-------|-----------------------|-----------------------------------------------------------------------------------|---------------|-------------------------------------------|---------------------|--------|
| File Mode Language    | Help                           |                                                                              |                     |                         |       | File Mode Language    | Help                                                                              |               |                                           |                     |        |
| ⊡ Spy <u>b</u> ot-S&D | 💩 Spybot - Search & D          | estroy 1.6.0                                                                 |                     |                         |       | ⊡ Spy <u>b</u> ot-S&D | 🐞 Spybot - Search &                                                               | Destroy 1.6.0 |                                           |                     |        |
| Search & Destroy      | + Immunize P Check again       | Undo     Undo       Hel       to take preventive m       methods inside your | lp<br>easures Ur    | nprotected:             | 0     | Search & Destroy      | Immunize Check again                                                              | Yundo 🕐 H     | elp<br>neasures Unp<br>ir browser(s) proj | protected:          | 0      |
| <u>R</u> ecovery      |                                |                                                                              |                     | otected. 1-<br>otal: 1- | 15860 | <u>R</u> ecovery      |                                                                                   |               | Tot.                                      | al:                 | 145860 |
| <u>I</u> mmunize      | Profile                        | Unprotected                                                                  | Protected           | Total                   |       | <u>I</u> mmunize      | Profile                                                                           | Unprotected   | Protected                                 | Total               | ^      |
| <br><u>U</u> pdate    | Firefox                        | 0<br>0                                                                       | 191<br>8948<br>8948 | 191<br>8948<br>8948     |       | <br>∐pdate            | Firefox      Gefault (Cookies)      Gefault (Images)      Gefault (Installations) | 0<br>0        | 191<br>8948<br>8948                       | 191<br>8948<br>8948 |        |
|                       | efault (Popups)                | 0                                                                            | 8948                | 8948                    |       |                       | 🔽 🧶 default (Popups)                                                              | 0             | 8948                                      | 8948                |        |
| Donations             | Internet Explorer (32 bit)     |                                                                              |                     |                         | ×     | Donations             | Internet Explorer (32 bit)                                                        |               |                                           |                     | ~      |
|                       | LIVE SEA (COET) (ARE (Cookies) | 0                                                                            | 101                 | 101                     |       |                       | LIVE VENETU (ARE (Cooking)                                                        | 0             | 101                                       | 101                 |        |

Spybot will Immunize your system and at the end of the process, you should be fully protected.

![](_page_18_Picture_1.jpeg)

| ybot - Search | & Destroy                                                                                                    |                                                                |                                                  | -                                            |                       |
|---------------|----------------------------------------------------------------------------------------------------|----------------------------------------------------------------|--------------------------------------------------|----------------------------------------------|-----------------------|
| lode Language | Help                                                                                                    |                                                                |                                                  |                                              |                       |
| ot-S&D        | 🚸 Spybot - Search                                                                                                    | h & Destroy 1.6.0                                              |                                                  |                                              |                       |
| rch & Destroy | 🕂 Immunize 🔂 Check <u>a</u>                                                                                                    | again 崎 Undo 🕜 H                                               | elp                                              |                                              | _                     |
| Becovery      | Immunization al<br>against spyware                                                                                                    | lows you to take preventive r<br>e by using methods inside you | measures Unp<br>ur browser(s). Prote<br>Tota     | rotected:<br>ected:<br>al:                   | 0<br>145860<br>145860 |
|               |                                                                                                    |                                                                |                                                  |                                              |                       |
|               | Profile                                                                                                    | Unprotected                                                    | Protected                                        | Total                                        | <u>~</u>              |
| Immunize      | Profile<br>Firefox                                                                                                    | Unprotected                                                    | Protected                                        | Total                                        |                       |
| Immunize      | Profile<br>Firefox<br>Set default (Cookies)                                                                                                    | Unprotected                                                    | Protected<br>191                                 | Total                                        |                       |
| Immunize      | Profile<br>Firefox<br>I Statut (Cookies)<br>I Statut (Images)                                                                                                    | Unprotected<br>0<br>0                                          | Protected<br>191<br>8948                         | Total<br>191<br>8948                         |                       |
| Immunize      | Profile<br>Firefox<br>V S default (Cookies)<br>V S default (Images)<br>V S default (Installations)                                                                                        | Unprotected<br>0<br>0<br>0                                     | Protected<br>191<br>8948<br>8948                 | Total<br>191<br>8948<br>8948                 |                       |
| Immunize      | Profile       Firefox       Y     @ default (Cookies)       Y     @ default (Images)       Y     @ default (Installations)       Y     @ default (Popups)                                 | Unprotected<br>0<br>0<br>0<br>0<br>0                           | Protected<br>191<br>8948<br>8948<br>8948<br>8948 | Total<br>191<br>8948<br>8948<br>8948<br>8948 |                       |
| Immunize      | Profile       Firefox       V (2) default (Cookies)       V (2) default (Installations)       V (2) default (Installations)       V (2) default (Popups)       Internet Explorer (32 bit) | Unprotected<br>0<br>0<br>0<br>0                                | Protected<br>191<br>8948<br>8948<br>8948<br>8948 | Total<br>191<br>8948<br>8948<br>8948         |                       |

## Click Search & Destroy.

![](_page_18_Picture_4.jpeg)

Click *Check for problems* to begin scanning your computer for adware/spyware.

![](_page_18_Picture_6.jpeg)

Pay attention to the lower-left corner of the screen. It tells you where you are in the scanning process and what it is currently looking for (the adware/spyware name).

![](_page_19_Picture_1.jpeg)

The results will be displayed at the end of the scanning process. Hopefully, the program found 0 problems. If there were problems found (summary will be displayed in the lower-left corner), follow the next steps.

![](_page_19_Picture_3.jpeg)

If you click on the  $\blacksquare$  next to each item, you can see the area(s) where the problem resides. (Not necessary to do this.)

If you click (highlight) one of the problems and click on the blue arrows on the right side, you will see a family description of the problem found. (Not necessary to do this, but might give you a better idea of how the problem(s) got loaded onto your computer.)

| a spybor - search t              | : Desitoy                                                                                                    |                                     | Sovhot - Search       | ft Destroy                                                                                                    |                                                                             |                                                                                                    |
|----------------------------------|----------------------------------------------------------------------------------------------------|-------------------------------------|-----------------------|----------------------------------------------------------------------------------------------------|-----------------------------------------------------------------------------|----------------------------------------------------------------------------------------------------|
| File Mode Language               | нер                                                                                                    |                                     | Fie Mode Language     | Help                                                                                                    |                                                                             |                                                                                                    |
| E SpygorStD                      | Scan for problems and remove them.                                                                                                    |                                     | ⊡ Spy <u>b</u> ot-S&D | & Search & Destroy                                                                                                    |                                                                             |                                                                                                    |
| Search & Destroy                 | 🔎 Eheck for problems 🖉 Eix selected problems 🍓 Eirit 🕑 Help                                                                                                    |                                     | Search & Destroy      | Oberk for problems 2016 Fix selected publics.     Pint 2 Hein                                                                                                    |                                                                             |                                                                                                    |
| ecovery<br>Becovery<br>Minnurice | This is the main scan page of Spöch SLD. Hee you scan you ryviem "Deck. for pathers" button! and life any problems lound (This s<br>you haven it does so yet, we recommend you read the lateral lifes they menul to lear how to deal with the scan sealls. | elected problems" button). Hint: if | Recovery              | This is the main carp page of Stytex 310. Here you scan your youten ('Check Is<br>you haven't done to yet, we incommend you read the Undal (see High nerv) to the | r problems" button) and fix any prob<br>earn how to deal with the scan resu | terns found ("Fix selected problems" button). Hint: if<br>fit:                                                                             |
|                                  | Problem                                                                                                    | Kind                                | Immunize              | Hide this inform                                                                                                    | ation                                                                       |                                                                                                    |
| Update                           | Hint of the Day<br>Click the bar at the right of this to see more information!                                                                                                    | A                                   |                       | Problem<br>Hint of the Day<br>Dick the bar at the right of this to see more information                                                                           | Kind                                                                        | Company: DoubleClick<br>Product: Cookie<br>Threat: Tracking cookie or cookie on                                                            |
| <b>1</b>                         | 🗃 🗹 BlueStreak                                                                                                    | Browser                             |                       | 🖶 🗹 BlueStreak                                                                                                    | 1 entries<br>Browser                                                        | tracking site<br>Company URL:                                                                                                    |
| <u>D</u> onations                | r: 🖬 DoubleClick                                                                                                    | Browser                             | Donations             | 🖶 🖬 DoubleClick                                                                                                    | 2 entries<br>Browser                                                        | http://www.doubleclick.com/<br>Company privacy URL:<br>http://www.doubleclick.com/us/corporate/pri<br>www.doubleclick.com/us/corporate/pri |
|                                  | ⊕ 🕑 FastClick                                                                                                    | Browser                             |                       | ⊕ V FastClick                                                                                                    | 3 entries<br>Browser                                                        | Description                                                                                                    |
|                                  | 🐵 🗹 HitsLink                                                                                                    | Browser<br>2 antrias                |                       | ₩ V HitsLink                                                                                                    | 1 entries<br>Browser                                                        | could include any information, like accounts<br>and passwords.                                                                             |
|                                  | WediaPlex                                                                                                    | Browser<br>1 entries                |                       | ⊯ ✓ MediaPlex                                                                                                    | 2 entries<br>Browser                                                        | Privacy Statement<br>No personal information is used by DoubleClick<br>to deliver Internet ads.                                            |
|                                  | 😟 🗹 Right Media                                                                                                    | Browser<br>2 entries                |                       | 🛞 🗹 Right Media                                                                                                    | 1 entries<br>Browser                                                        | email address, or phone number to deliver<br>Internet ads. DoubleClick does use information<br>about your howser and web suffin to         |
|                                  | 😟 🗹 Win32.8H0.je                                                                                                    | Malware<br>1 entries                |                       | ⊛ ⊮ Win32.BH0.je                                                                                                    | 2 entries<br>Malware                                                        | determine which ads to show your browser.                                                                                                  |
|                                  | Zlob.DNSChanger                                                                                                    | Trojans<br>2 entries                |                       | 🗑 🗹 Zlob.DNSChanger                                                                                                    | 1 entries<br>Trojans                                                        |                                                                                                    |
| 15 problems found (32:33         | ) Zhh Downloader vdt                                                                                                    | Troiansf:                           |                       | 🛥 🔽 Zinh Downloader vit                                                                                                    | 2 entries<br>Troiansf:                                                      |                                                                                                    |

#### For example:

| DoubleClick | Company:           | DoubleClick                                                                                                    |
|-------------|--------------------|----------------------------------------------------------------------------------------------------|
| 2000100101  | Product:           | Cookie                                                                                                    |
|             | Threat:            | Tracking cookie or cookie of tracking site.                                                                                                    |
|             | Company URL:       | http://www.doubleclick.com                                                                                                    |
|             | Description:       | Uses information about your web surfing that could include any information, like accounts and passwords.                                                   |
|             | Privacy Statement: | No personal information is used by DoubleClick to delivery Internet ads.<br>DoubleClick does not use your name, address, email address, or phone number to |
|             |                    | deliver Internet ads. DoubleClick does use information about your browser and<br>web surfing to determine which ads to show your browser                   |

### Make sure that every problem found has a green check mark in front of it.

![](_page_20_Picture_5.jpeg)

Click Fix selected problems.

![](_page_21_Picture_1.jpeg)

You will receive a Confirmation box. Click Yes.

| Confirm | nation 🛛 🔀                                                      |
|---------|-----------------------------------------------------------------|
| ?       | You are about to remove these entries. Do you want to continue? |

Spybot - Search & Destroy will attempt to fix all the problems it found. If it is successful, you will receive another Confirmation box. Click *OK*.

![](_page_21_Picture_5.jpeg)

There might be some instances where the problem detected is still in memory and Spybot is unable to do anything with it at the present time. Should this happen, you will be notified and asked if Spybot can run at the next system startup. Say **YES** to this message, should this happen to you.

At this point, you can click *File - Exit* or click the Red X in the upper-right-hand corner of the Spybot window.

That is it! Congratulations! It is a good idea to use Spybot - Search & Destroy about once per month. Just remember to always get updates before running your next full scan. Any questions, email me at <u>brian@bytesbacklv.com</u>.